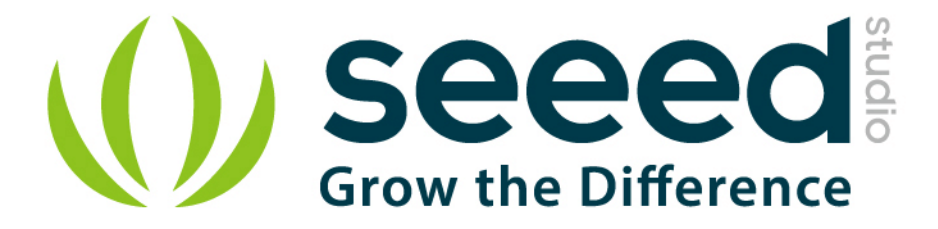

# Grove - Electricity Sensor

Release date: 2015/9/22

Version: 1.0

Wiki: <u>http://www.seeedstudio.com/wiki/index.php?title=Twig\_-\_Electricity\_Sensor</u>

Bazaar: <u>http://www.seeedstudio.com/depot/Grove-Electricity-Sensor-</u> p-777.html?cPath=25\_28

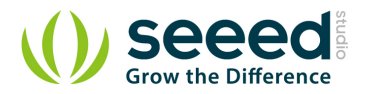

## **Document Revision History**

| Revision | Date         | Author | Description |
|----------|--------------|--------|-------------|
| 1.0      | Sep 22, 2015 | Loovee | Create file |
|          |              |        |             |

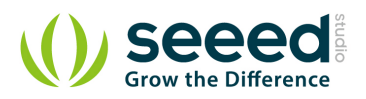

# Contents

| Doc | cument R | evision History ····· 2    |  |  |  |
|-----|----------|----------------------------|--|--|--|
| 1.  | Introduc | tion · · · · · 2           |  |  |  |
| 2.  | Features |                            |  |  |  |
| 3.  | Applicat | tion Ideas 4               |  |  |  |
| 4.  | Specific | pecification ······ 5      |  |  |  |
|     | 4.1      | Key Specification          |  |  |  |
|     | 4.2      | Electronic Characteristics |  |  |  |
| 5.  | Usage ·· |                            |  |  |  |
|     | 5.1      | With Arduino 6             |  |  |  |
|     | 5.2      | With Raspberry Pi 8        |  |  |  |
| 6.  | Resourc  | es10                       |  |  |  |

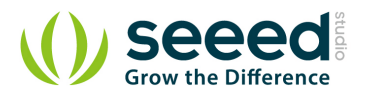

#### Disclaimer

For physical injuries and possessions loss caused by those reasons which are not related to product quality, such as operating without following manual guide, natural disasters or force majeure, we take no responsibility for that.

Under the supervision of Seeed Technology Inc., this manual has been compiled and published which covered the latest product description and specification. The content of this manual is subject to change without notice.

### Copyright

The design of this product (including software) and its accessories is under tutelage of laws. Any action to violate relevant right of our product will be penalized through law. Please consciously observe relevant local laws in the use of this product.

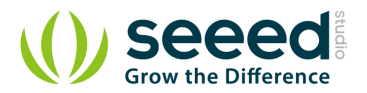

## 1. Introduction

The Electricity sensor module is a member of Grove. It is based on the TA12-200 current transformer which can transform the large AC into small amplitude. You can use it to test large alternating current up to 5A.

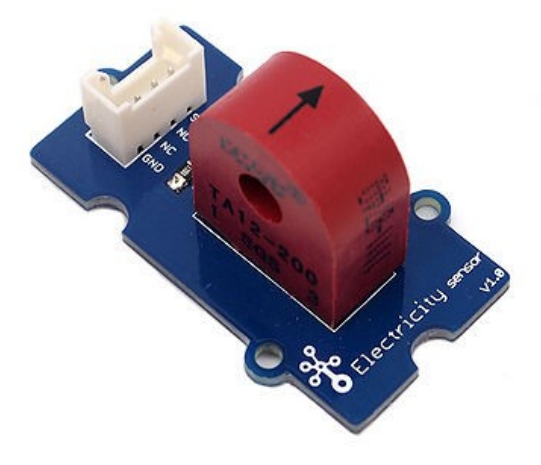

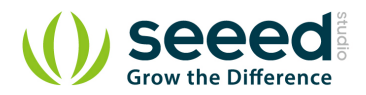

# 2. Features

- Grove compatible interface
- Maximum 5A input
- High accuracy
- Small size

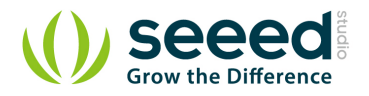

# 3. Application Ideas

- Alternating current measurement
- Device condition monitoring

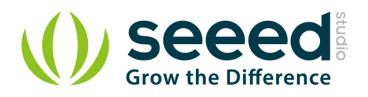

# 4. Specification

# 4.1 Key Specification

| Items        | Min                    |  |  |
|--------------|------------------------|--|--|
| PCB Size     | 2.0cm*4.0cm            |  |  |
| Interface    | 2.0mm pitch pin header |  |  |
| IO Structure | SIG,NC,NC,GND          |  |  |
| ROHS         | YES                    |  |  |

### 4.2 Electronic Characteristics

| Items                 | Min | Norm   | Max  | Unit      |
|-----------------------|-----|--------|------|-----------|
| Transformation ratio  | -   | 2000:1 | -    | -         |
| Input Current         | 0   | -      | 5    | А         |
| Output Current        | 0   | -      | 2.5  | mA        |
| Sampling Resistance   | -   | 800    | -    | Ω         |
| Sampling Voltage      | 0   | -      | 2    | V         |
| Working Frequency     | 20  | -      | 20K  | HZ        |
| Nonlinear scale       | -   | -      | 0.2% | -         |
| Phase Shift           | -   | -      | 5'   | -         |
| Operating Temperature | -55 | -      | 85   | °C        |
| Dielectric strength   | -   | 6      | -    | KVAC/1min |

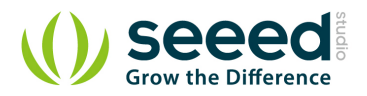

# 5. Usage

### 5.1 With Arduino

The following sketch demonstrates a simple application of measuring the amplitude of the alternating voltage. The SIG pin will output a alternating voltage based on the alternating current being measured. You can measure the value using ADC.

- Connect the module to the analog A0 of Grove Base board
- Put the alternating current wire through the hole of the current transformer.

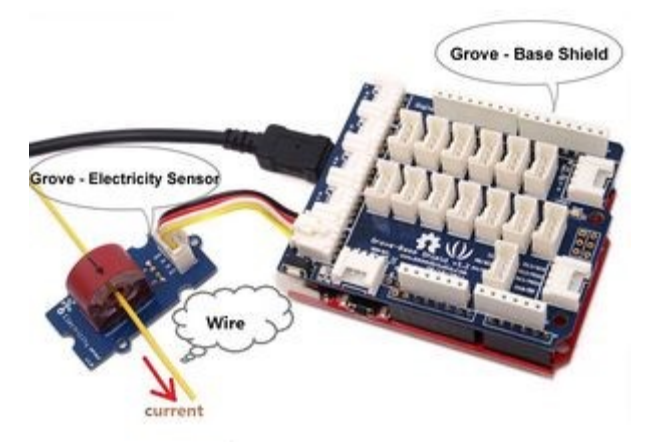

• Copy and paste code below to a new Arduino sketch.

```
//
   Function: Measure the amplitude current of the alternating current and
//
             the effective current of the sinusoidal alternating current.
11
   Hardware: Grove - Electricity Sensor
            Jan 19, 2013
11
   Date:
11
   by www.seeedstudio.com
#define ELECTRICITY_SENSOR AO // Analog input pin that sensor is attached to
float amplitude_current;
                                 //amplitude current
float effective_value;
                        //effective current
void setup()
{
   Serial.begin(9600);
   pins_init();
void loop()
```

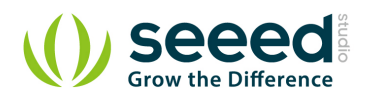

```
int sensor_max;
    sensor_max = getMaxValue();
    Serial.print("sensor_max = ");
    Serial.println(sensor_max);
    //the VCC on the Grove interface of the sensor is 5v
    amplitude_current=(float)sensor_max/1024*5/800*2000000;
    effective_value=amplitude_current/1.414;//minimum_current=1/1024*5/800*2000000/1.414=8.6(mA)
                            //Only for sinusoidal alternating current
    Serial.println("The amplitude of the current is(in mA)");
    Serial.println(amplitude_current,1);//Only one number after the decimal point
    Serial.println("The effective value of the current is(in mA)");
    Serial.println(effective_value, 1);
void pins_init()
{
    pinMode(ELECTRICITY SENSOR, INPUT);
/*Function: Sample for 1000ms and get the maximum value from the SIG pin*/
int getMaxValue()
{
                                 //value read from the sensor
    int sensorValue;
    int sensorMax = 0;
    uint32_t start_time = millis();
    while((millis()-start_time) < 1000)//sample for 1000ms</pre>
    {
         sensorValue = analogRead(ELECTRICITY_SENSOR);
         if (sensorValue > sensorMax)
         {
              /*record the maximum sensor value*/
              sensorMax = sensorValue;
         }
    }
    return sensorMax;
```

• Upload the code, please click here if you do not know how to upload.

**Note:** The minimum effective current that can be sensed by the code can be calculated using the equation below. minimum\_current=1/1024\*5/800\*2000000/1.414=8.6(mA).

• Open the serial monitor, The results is as follows:

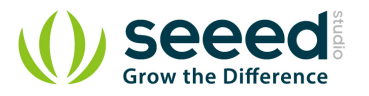

| SSCOM3.2 (Author: NieXiaoMeng . http://w                           | ww.mcu51.con                       | n, Email: .                  |                            | ×               |
|--------------------------------------------------------------------|------------------------------------|------------------------------|----------------------------|-----------------|
| sensor_max = 25<br>The amplitude of the current is(in mA)<br>305.2 |                                    |                              |                            | ŕ               |
| The effective value of the current is(in mA)<br>215.8              |                                    |                              |                            | E               |
| The amplitude of the current is(in mA)<br>305.2                    |                                    |                              |                            |                 |
| The effective value of the current is(in mA)<br>215.8              |                                    |                              |                            |                 |
| sensor_max = 25<br>The amplitude of the current is(in mA)<br>305 2 |                                    |                              |                            |                 |
| The effective value of the current is(in mA)<br>215.8              |                                    |                              |                            |                 |
| sensor_max = 25<br>The amplitude of the current is(in mA)<br>305.2 |                                    |                              |                            | -               |
| OpenFile FileNm                                                    | SendFile S                         | aveData                      | Clear                      | HexData         |
| ComNum COM5 💌 🔘 Open Com Help                                      | WWW.                               | MCU51                        | .COM                       | EXT             |
| BaudRa 9600 - DTR RTS<br>DataBi 8 - Send eve 1000 ms/Time          | ★嘉立创PCB样<br>★点击进入打株<br>★http://www | 板,最低50<br>羊板注册页<br>daxia.com | 元/款(长宽<br>面, 支持淘宝<br>/pcb/ | (5cm以内)<br>(支付! |
| StopBi 1  SendHEX SendNew Verify None Data input: SEND             | ★欢迎访问大概<br>★点这里直接说                 | 下申.子网的<br>#入 www.d           | 大虾论坛!!<br>laxia.com/bi     | bis             |
| FlowCox None V 78                                                  |                                    |                              |                            |                 |
| ww.mcu51.cor S:0 R:1508 COI                                        | M5 closed 960                      | 00bps 8                      | CTS=0 DSR                  | =0 RL           |

### 5.2 With Raspberry Pi

- 1. You should have got a raspberry pi and a grovepi or grovepi+.
- 2. You should have completed configuring the development enviroment, otherwise follow here.

#### 3. Connection

- Plug the sensor to grovepi socket A0 by using a grove cable.
- 4. Navigate to the demos' directory:

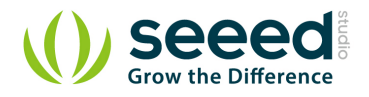

```
# Calculate amplitude current (mA)
amplitude_current = (float) (sensor_value / 1024 * grove_vcc / 800 * 2000000)
# Calculate effective value (mA)
effective_value = amplitude_current / 1.414
# minimum_current = 1 / 1024 * grove_vcc / 800 * 2000000 / 1.414 = 8.6(mA)
# Only for sinusoidal alternating current
print "sensor_value", sensor_value
print "The amplitude of the current is", amplitude_current, "mA"
print "The effective value of the current is", effective_value, "mA"
time.sleep(1)
except IOError:
print "Error"
```

#### 5. Run the demo.

sudo python grove\_electricity\_sensor.py

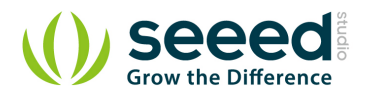

### 6. Resources

- Grove -Electricity Sensor Eagle File
- Schematic in PDF